# Unlocking the Magic: How to Use the Harry Potter Font in Google Docs

In the enchanting realm of Harry Potter, every detail contributes to the immersive experience, from the whimsical creatures to the iconic spells. Among these details is the distinctive font that adorns the covers of J.K. Rowling's beloved books and the titles of the blockbuster films. For fans eager to infuse a touch of magic into their everyday documents, discovering how to access the Harry Potter font in Google Docs is akin to discovering a hidden passage to Hogwarts.

## The Quest Begins: Finding the Font

Before embarking on your quest to wield the Harry Potter font, you must first navigate the corridors of the internet to uncover its secrets. A simple search using the keywords "<u>Harry Potter font Google Docs</u>" will unveil a trove of possibilities. Websites such as FontSpace and DaFont often house the font, available for free download. Once located, download the font file to your device, ensuring it's easily accessible for the next step of the journey.

## **Casting the Spell: Installing the Font**

With the font file securely nestled in your device's storage, it's time to cast the installation spell. Begin by locating the downloaded file, which typically ends with the extension ".ttf" or ".otf." Double-click on the file to open it, initiating the installation process. On most operating systems, you'll be presented with an option to install the font. Click 'Install,' and like magic, the font becomes imbued into your system, ready to be summoned at will.

# Summoning the Magic: Accessing the Font in Google Docs

Armed with the newly acquired font, it's time to unleash its magic within the realm of Google Docs. Open Google Docs in your web browser and create a new document or open an existing one. Navigate to the toolbar at the top of the page and locate the 'Font' dropdown menu. Click on the dropdown arrow to reveal a list of available fonts.

Now, here comes the moment of anticipation and excitement. Scroll through the font list, and amidst the array of options, you'll find it—the Harry Potter font, known as "Magic School." Click on it, and just like that, your document transforms, infused with the essence of the wizarding world.

### **Crafting Your Masterpiece: Utilising the Font**

With the Harry Potter font at your disposal, the possibilities are as vast as the Hogwarts grounds. Whether you're drafting a potion recipe, composing a letter to a fellow wizard, or conjuring a spellbinding presentation, the font adds a whimsical touch to your creations.

Experiment with different font sizes, styles, and colours to achieve the desired effect. Embrace the nostalgia of childhood memories spent immersed in the pages of Rowling's literary masterpiece, or channel the allure of the wizarding world to captivate your audience.

## Sharing the Magic: Collaborating and Spreading Joy

One of the greatest joys of magic is sharing it with others. Once your document is complete, share it with fellow Potterheads or collaborators who appreciate the enchanting allure of the Harry Potter font. Whether it's a fanfiction manuscript, a themed party invitation, or a Hogwarts-inspired newsletter, your creation is sure to delight and inspire.

## **Conclusion: Keeping the Magic Alive**

In the digital age, the magic of Harry Potter transcends the confines of literature and film, weaving its way into our everyday lives through fonts, memes, and fan creations. By unlocking the Harry Potter font in Google Docs, you've tapped into a reservoir of creativity and nostalgia, transforming mundane documents into magical artefacts.

So, go forth, wizarding scribe, and let your imagination soar on the wings of a golden snitch. With the Harry Potter font as your quill, the possibilities are as endless as the corridors of Hogwarts itself.